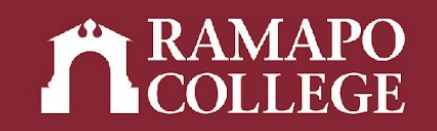

# How to Access Your Course Schedule in Web Self-Service

(Banner 9)

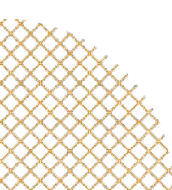

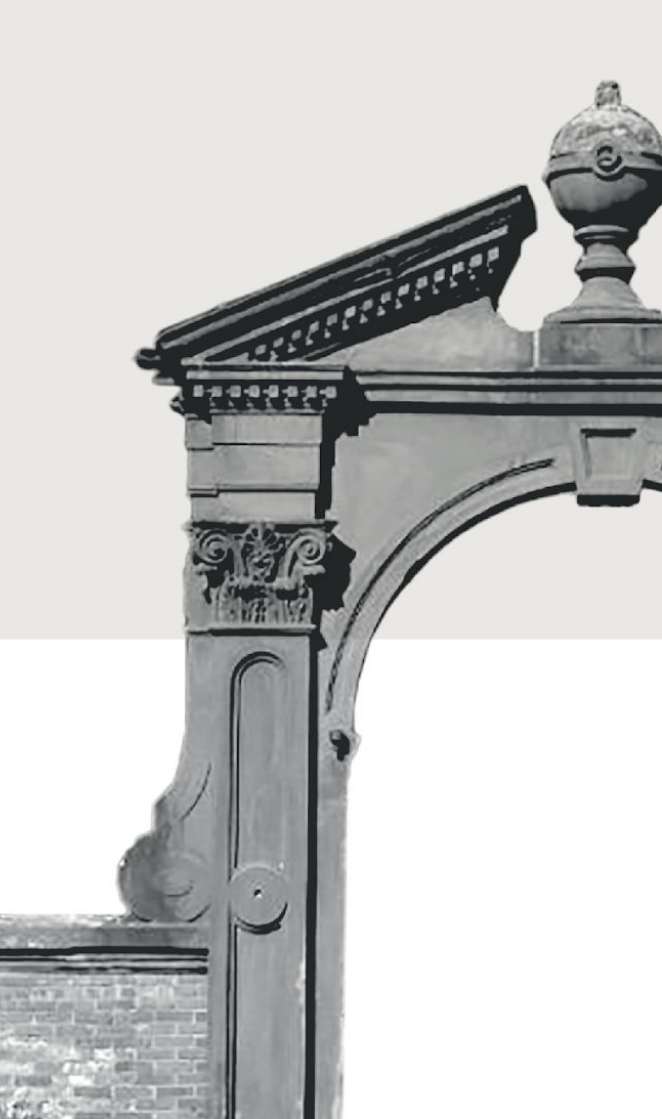

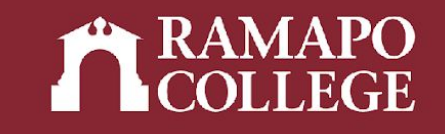

## Log in to Web Self-Service

- → Go to web.ramapo.edu
- → Click on Web Self-Service
- → Click Enter Secure Area
- → Sign in with your username and password

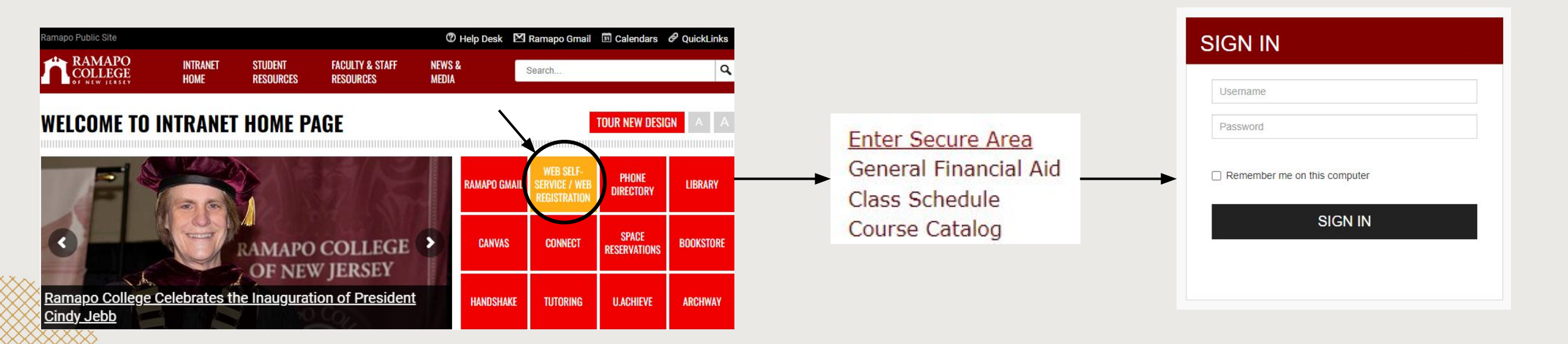

## Access Registration on Web Self-Service

- → Click on Student Services & Financial Aid
- → Click on Registration

| Search                   | Go                                                    |
|--------------------------|-------------------------------------------------------|
|                          | t Services & Financial Aid                            |
| Student                  | Services & Financia Ala                               |
| Student Registrat        | ation                                                 |
| Plan ahead, view catalog | 9. view registration status and register for classes. |
| Student Records          | ;<br>ee Evaluation, Academic Transcript, Account Info |
| Financial Aid Das        | shboard                                               |
| Financial Aid Dashboard  | 4                                                     |
| Waivers and Surv         | veys                                                  |
| Enrollment Verific       | ication                                               |
| Provided through the Na  | ational Student Clearinghouse Secure Website          |
| Online N1 Transit        | t Student Pass Enroll                                 |
| Offinite No fransic      |                                                       |

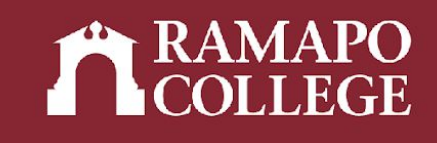

|   | Main Menu                                                                                                    |
|---|----------------------------------------------------------------------------------------------------|
| ~ | Personal Information<br>Under contact information; review name or social security number change information; Change your PIN.<br>Student Services & Anterna Summary Make a Revment Revment Plan; Financial Aid |
|   | Employee<br>Time sheets, time off, benefits, leave or job data, paystubs, W2 and W4 data.                                                                                                    |

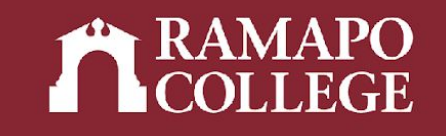

## **Registration Information**

- → Click View Registration Information
- → Select appropriate term

| Look u | p a Schedule            | Active Registrations |   |
|--------|-------------------------|----------------------|---|
| Class  | s <mark>Schedule</mark> |                      |   |
| Term:  | Fall 2022               |                      | * |

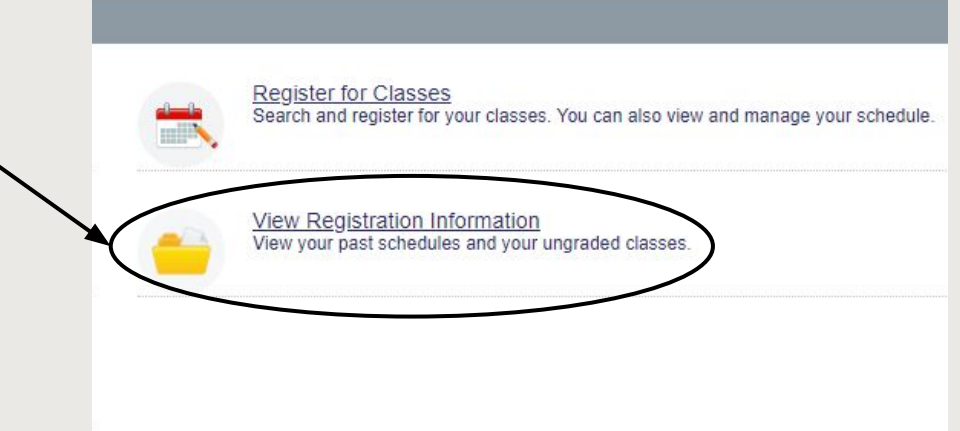

## **View Schedule**

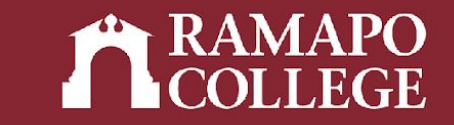

→ Scroll to Schedule (located in lower left panel)

Schedule Schedule Details

Class Schedule for Spring 2019

|             | Sunday | Monday | Tuesday                        | Wednesday | Thursday | Friday                       |
|-------------|--------|--------|--------------------------------|-----------|----------|------------------------------|
| 6am         |        |        |                                |           |          |                              |
|             |        |        |                                |           |          |                              |
| 7am         |        |        |                                |           |          |                              |
|             |        |        |                                |           |          |                              |
| 8am         |        |        | RESEARCH METHODS IN PSYCHOLOGY |           |          | ZDATA ANALYSIS IN PSYCHOLOGY |
|             |        |        |                                |           |          |                              |
| 9am         |        |        |                                |           |          |                              |
|             |        |        |                                |           |          |                              |
| 10am        |        |        |                                |           |          |                              |
| 44          |        | -      |                                |           |          |                              |
| 11am        |        | ·····  |                                |           |          |                              |
| 12nm        |        |        |                                |           |          | SPSYCHOLOGY OF PERCEPTION    |
| 12pm        |        |        |                                |           |          |                              |
| 1pm         |        |        |                                |           |          |                              |
| mananananan |        |        |                                |           |          |                              |

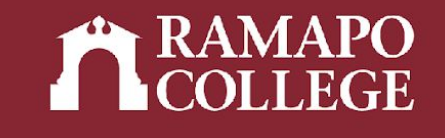

## **View Schedule Details**

#### → Click Schedule Details tab to view details (meeting times, location, instructor, status, etc.)

| sale constant of oping 2020                                                                                                    |                                         |
|----------------------------------------------------------------------------------------------------|-----------------------------------------|
| SOCIAL SCIENCE INQUIRY   Social Science 110 Section 10   Class Begin: 01/17/2023   Class End: 05/09/2023                                                                                                    | Registered                              |
| Message: Web Registered   Hours: 4   Level: Undergraduate   Campus: Main   Schedule Type: Lecture   Grade Mode:<br>    Notification Expires: None                                                                                                    | Standard Letter   <b>Waitlist Posit</b> |
| 01/17/2023 05/09/2023 SMTWTFS 08:00 AM - 11:30 AM Type: Class Location: None Building: None Rod<br>nstructor: <u>Shevack Sanford</u> (Primary)<br>CRN: 20682                                                                                                    | om: None                                |
| EXCEL EXPERT CERT PREP   Business Administration 120 Section 02   Class Begin: 01/17/2023   Class End:                                                                                                    | Registered                              |
| 5/09/2023                                                                                                    | 04/47/2022 05/00/2022                   |
|                                                                                                    | 01/11/2023 05/09/2023                   |
| s M T W T F s 11:50 AM - 01:40 PM Type: Class Location: None Building: None Room: None<br>No specified Instructor<br>CRN: 20559                                                                                                    | 01/1//2023 05/09/2023                   |
| S M T W T F S 11:50 AM - 01:40 PM Type: Class Location: None Building: None Room: None<br>No specified Instructor<br>CRN: 20559<br>HISTORY MATTERS   History 150 Section 01   Class Begin: 01/17/2023   Class End: 05/09/2023                                                                                                    | Registered                              |
| S M T W T F S 11:50 AM - 01:40 PM Type: Class Location: None Building: None Room: None<br>No specified Instructor<br>IRN: 20559<br>HISTORY MATTERS   History 150 Section 01   Class Begin: 01/17/2023   Class End: 05/09/2023<br>01/17/2023 05/09/2023 S M T W T F S 09:55 AM - 11:35 AM Type: Class Location: None Building: None Room                                                 | Registered                              |
| S M T W T F S 11:50 AM - 01:40 PM Type: Class Location: None Building: None Room: None<br>No specified Instructor<br>ZRN: 20559<br>HISTORY MATTERS   History 150 Section 01   Class Begin: 01/17/2023   Class End: 05/09/2023<br>01/17/2023 05/09/2023 S M T W T F S 09:55 AM - 11:35 AM Type: Class Location: None Building: None Roomstructor: Taranto Stacle (Primary)<br>CRN: 21160 | Registered                              |
| S M T W T S S 11:50 AM - 01:40 PM Type: Class Location: None Building: None Room: None None None None None None None None                                                                                                    | Registered<br>Registered<br>Registered  |

IMPORTANT NOTE: After registration, review the Schedule Details pane located in the lower left corner. All the courses must have a status of registered.